説明会申込みの流れ(スマートフォンの方向け)

- スタディ・ナビにログインします
   ご登録がお済みでない方は新規登録をして下さい。
- ② 必要事項を入力

ー覧を右にスクロールするとラジオボタンが出ますので(2枚目)、ラジオボタンをタップして人数を選択して下さい。アンケートへのご協力もお願いいたします。

| ようこそ<br>必要事項を入力<br>▼詳細は右に | そ女子聖子さん。<br>し「確認画面へ」ボタンを押してください。<br>こスクロールしてください。                             | よ<br>必要事項<br>▼詳細 | うこそ<br><sup> 頭を入力し</sup> | 女子<br>, 「 <sub>確認</sub><br>スクロ | ・<br>聖<br>画面^<br>Iール | <b>子さん。</b><br>\」ボタンを押してくださ<br><b>してください。</b> | <i>ل</i> ۱., | 必要                           | 制限なし                                              | 制限なし          |                   | 受付中<br>1名   |   |
|---------------------------|-------------------------------------------------------------------------------|------------------|--------------------------|--------------------------------|----------------------|-----------------------------------------------|--------------|------------------------------|---------------------------------------------------|---------------|-------------------|-------------|---|
| 日程名称                      |                                                                               | 予約               | 定員                       | 残数                             |                      | 申込                                            | 状態           | アンク                          | <b>F和1はつ</b>                                      | 協力をお願         | <b>ユーノ</b><br>願いし | たします。       |   |
|                           | 10:15 ~ 11:50<br>料理部【1 - 2時間目連続授業】                                            | 必要               | 24名                      | 24名                            | 0                    | <del>受付中</del><br>人数を選択 ▼                     |              | 受點<br>(你<br>※ <mark>必</mark> | 戦生と同伴 <sup>−</sup><br>R護者のみの<br><mark>ふ須です</mark> | ですか?<br>の場合は「 | いいき               | え」を選択して下さい) |   |
|                           | みんなで楽しくマドレーヌを作ろう!<br>10:15 ~ 10:55<br><b>国語(入試)</b><br>「人試問蜀にチャレンジ」入試で毎年出風され・ | 必要               | 20名                      | 20名                            | 0                    | <del>受付中</del><br>人数を選択 ▼                     |              | 0                            | ) はい<br>) いいえ                                     |               |                   |             |   |
|                           | 10:15 ~ 10:55<br><b>算数</b><br>「立体パズルを作るう!」錐体の体積はなぜゃ3                          | 必要               | 20名                      | 20名                            | 0                    | 受付中<br>人数を選択 ▼                                |              | 来村<br>※¢                     | そ人数(受<br>「<br>う<br>う<br>です                        | 険生含む)         | を教え               | て下さい。       |   |
|                           | 10:15 ~ 10:55<br><b>英語(入試)</b><br>「表現力入試にチャレンジ!」English Entran                | 必要               | 20名                      | 20名                            | $\bigcirc$           | 受付中<br>人数を選択 ▼                                |              |                              | ) 1<br>) 2                                        |               |                   |             |   |
|                           | 10:15 ~ 10:55<br><b>理科</b><br>「炎の色は何色?オリジナルキャンドル作り」                           | 必要               | 10名                      | 10名                            | 0                    | 受付中<br>人数を選択 ▼                                |              |                              | ) 3<br>) 4                                        |               |                   |             |   |
|                           | 10:15~10:55<br>美術<br>「フロッタージュアート」こすり出しと呼ばれ:                                   | 必要               | 10名                      | 10名                            | $\bigcirc$           | 受付中<br>人数を選択 ▼                                | Ť            | C                            | ,<br>)5名以上                                        |               |                   |             | Î |

アンケート入力後、下へスクロールして「確認画面へ」ボタンをタップして下さい。 (画像の赤枠部分)

※この時点ではまだお申込みは完了していません

| 受験生本人は参加されますか?<br>保護者のみの場合は「いいえ」を選択してください。<br>※必須です |
|-----------------------------------------------------|
| lativ                                               |
|                                                     |
| 来校人数(受験生含む)を教えて下さい。<br>※必須です                        |
| 1                                                   |
| 2                                                   |
| 3                                                   |
| 4                                                   |
| □ 5名以上                                              |
|                                                     |
| 確認画面へ                                               |

③ お申込み内容を確認

お申込み内容に誤りがないか確認し、一番下へスクロールし「お申込み」ボタンをタ ップして下さい。(2枚目赤枠部分)

## お申込み内容確認

|                                                   |     | ようこそ                                   | 女子 聖子さん。            |         |  |  |  |  |
|---------------------------------------------------|-----|----------------------------------------|---------------------|---------|--|--|--|--|
| 夏の女子聖体験日                                          |     | 入力事項をご確認<br>ンを押してくださ                   | いただき、よろしければ「<br>い。  | お申込み」ボタ |  |  |  |  |
| 【開催日時】2019年7月13日(土)9:30-15:<br>00【講座別予約制/涂中入退場自由】 |     | 日程名称                                   | 項目名称                | 受験生の対象  |  |  |  |  |
| 【開催場所】女子聖学院中学校高等学校<br>【対象】受験生・保護者<br>【受験生の性別】女    |     | 7月13日(土)<br>お弁当のご予約                    | サンドイッチ(300円)        | 問わない    |  |  |  |  |
| 【内容】                                              |     | アンケート記入内                               | 容                   |         |  |  |  |  |
| 夏がやってきますね!<br>夏といえば女子聖一大イベント・・・「夏の女子聖             |     | 受験生と同伴ですか?<br>(保護者のみの場合は「いいえ」を選択して下さい) |                     |         |  |  |  |  |
| 体験日」が今年も開催されます!<br>体験日はクラブ体験から授業体験、また校内見学         | いいえ |                                        |                     |         |  |  |  |  |
| ツアーなど、女子聖の隅から隅まで体験ができる<br>スペシャルイベントです★            |     | 来校人数(受験生                               | <b>と含む)を教えて下さい。</b> |         |  |  |  |  |
| 『中学生になったらどの部活に入ろうかな?』『                            |     | 1                                      | 必ずタップし              | て下さい    |  |  |  |  |
| 活への"ギモン"は実際に見てみるのが一番!                             |     |                                        |                     |         |  |  |  |  |
| 「女子聖」の一員になりきって先輩たちと一緒に<br>一日過ごしてみませんか?            |     | 入力画面                                   | 面へ戻る お              | 申込み     |  |  |  |  |
| 《予約上のご注意》                                         |     |                                        |                     |         |  |  |  |  |
| 会員登録および説明会のご予約は必ず1人1                              |     |                                        |                     |         |  |  |  |  |

## ④ お申込み完了

画像のページが表示され、ご登録頂いたメールアドレスに登録完了メールが届いたらお 申込み完了です。メールは必ずご確認下さい。 (マイページでもお申込み内容はご確認頂けます)

お申込み完了

| ようこそ 女子 聖子さん。                                                                                   |
|-------------------------------------------------------------------------------------------------|
| ご予約を受け付けました。ありがと                                                                                |
| っごさいました。<br>当日は受付にてお名前をお伝え下さ<br>い。                                                              |
| 人数分の上履きと、運動部クラブ体<br>験にご参加の方は、運動のできる服<br>装と体育館用の靴をご持参ください                                        |
| 。<br>ご来校お待ちしております。                                                                              |
| 申込み内容の確認はマイページより<br>行う事が出来ます。                                                                   |
| ご登録いただきましたメールアドレスに登録完了メール<br>をお送りいたしましたので、<br>メールが届かない場合など、何かご不明な点がありまし<br>たら「こちら」よりお問い合わせください。 |
| ● お問い合わせ                                                                                        |
| マイページへ                                                                                          |

※③の画面に移らない場合

必要事項の入力に誤りがある可能性がございます。 赤文字のエラーが表示されますので、ご確認下さい。

※メールが届かない場合

ご登録のメールアドレスに誤りがある可能性がございます。

「マイページ」より登録情報をご確認下さい。

また、ご利用の端末が迷惑メール対策等でドメイン指定受信を設定されている場合に、メールが正しく届かないことがございます。「@studyn.jp」のドメインを受信できるように設定して下さい。